# Guia para 1° acesso ao curso "Análise Espacial em Saúde Pública"

#### Passo 1

Acesse o link abaixo e clique em 'Continuar' (ícone amarelo).

https://cursosextensao.usp.br/course/view.php?id=4209

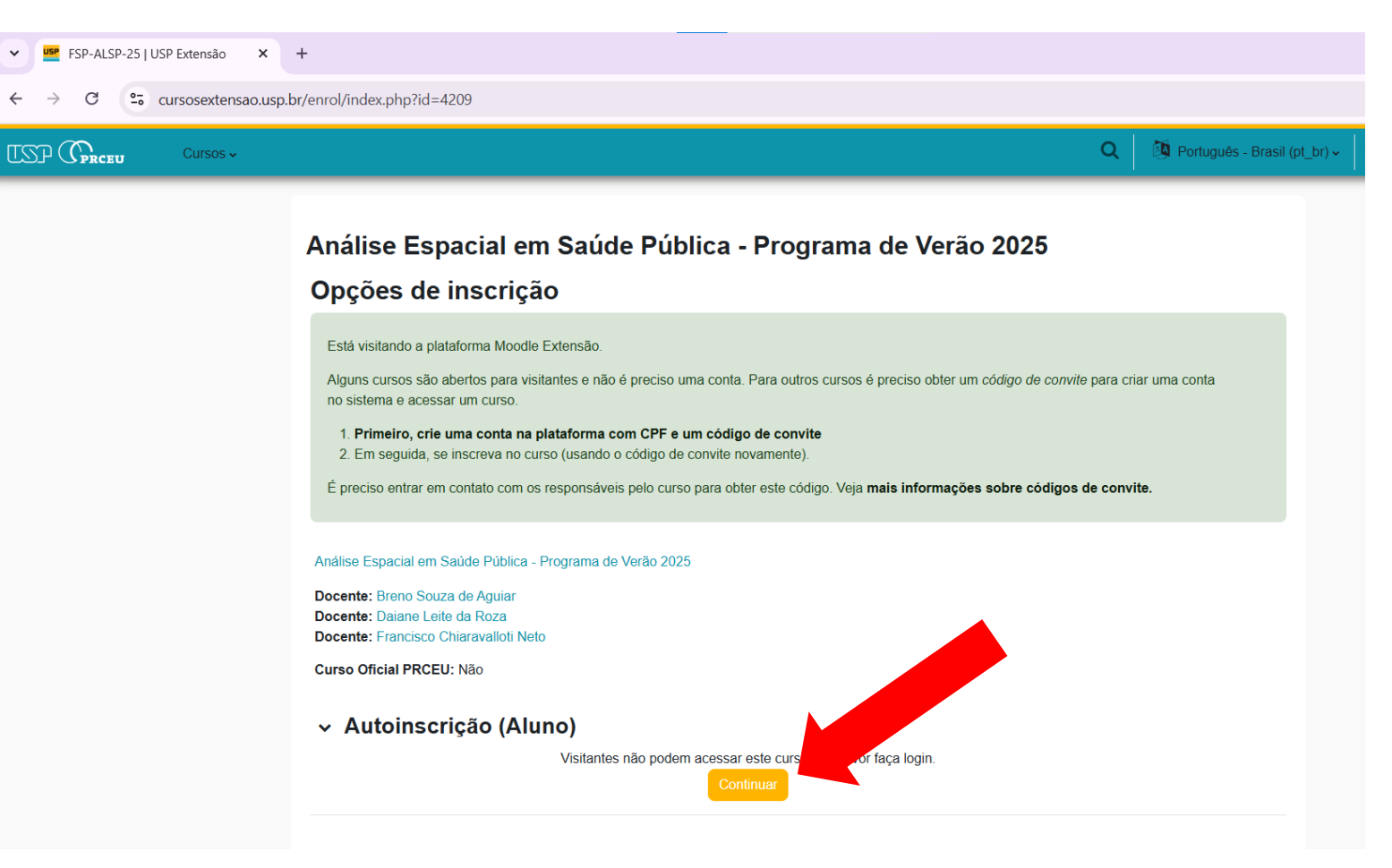

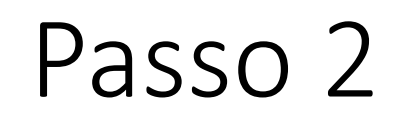

#### Clique em 'CADASTRE-SE'

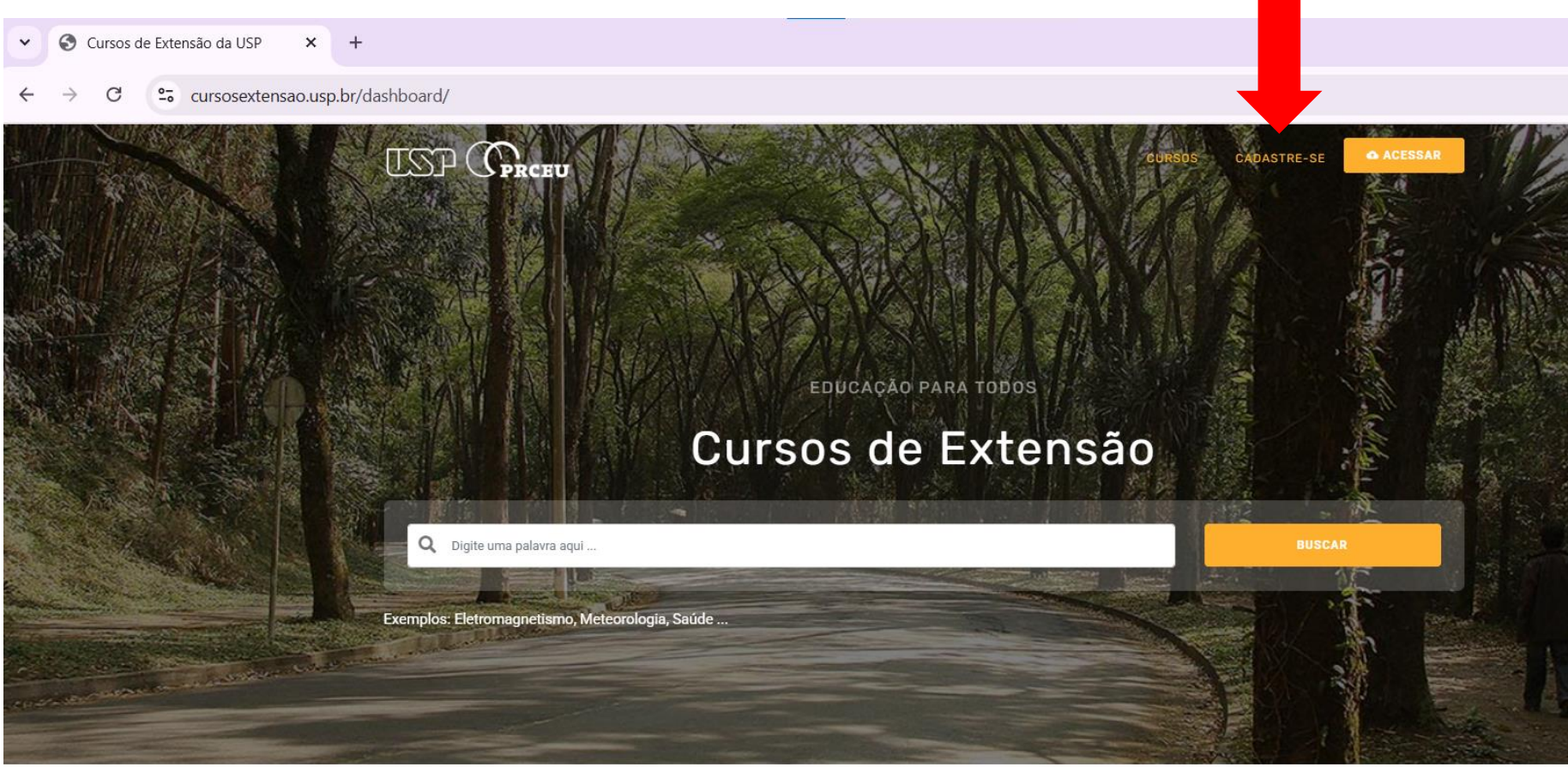

Cursos em Destaque Destaques da Plataforma

## Passo 3 – Pessoas COM senha USP

| ✓ USP Nova conta   USP Extensão × + |                                                                                                    |                                                                                                    |  |
|-------------------------------------|----------------------------------------------------------------------------------------------------|----------------------------------------------------------------------------------------------------|--|
| ← → C cursosextensao.usp.br/lc      | gin/signup.php                                                                                     |                                                                                                    |  |
| Cursos -                            |                                                                                                    | Q                                                                                                    |  |
| Cursos de Extensão                  | da USP                                                                                             |                                                                                                    |  |
|                                     | Criar uma conta                                                                                    |                                                                                                    |  |
| Eaca login                          | Senha USP                                                                                          | Com CPF                                                                                                    |  |
| raça lugili                         | Pessoas com senha da USP <b>não devem se cadastrar</b> aqui.<br>Clique abaixo e use sua senha USP. | Pessoas sem senha USP precisam de um <i>código de convite</i> para criar uma conta no Moodle Extensão (veja mais). |  |
| com o seu 🗖                         |                                                                                                    | CPF                                                                                                    |  |
|                                     |                                                                                                    | Digite o código de convite                                                                                         |  |
| cadastro USP                        |                                                                                                    | Criar nova conta                                                                                                   |  |

### Passo 3 – Pessoas SEM senha USP

Informe seu CPF, o código de convite: "ALSP" e clique em "Criar nova conta"

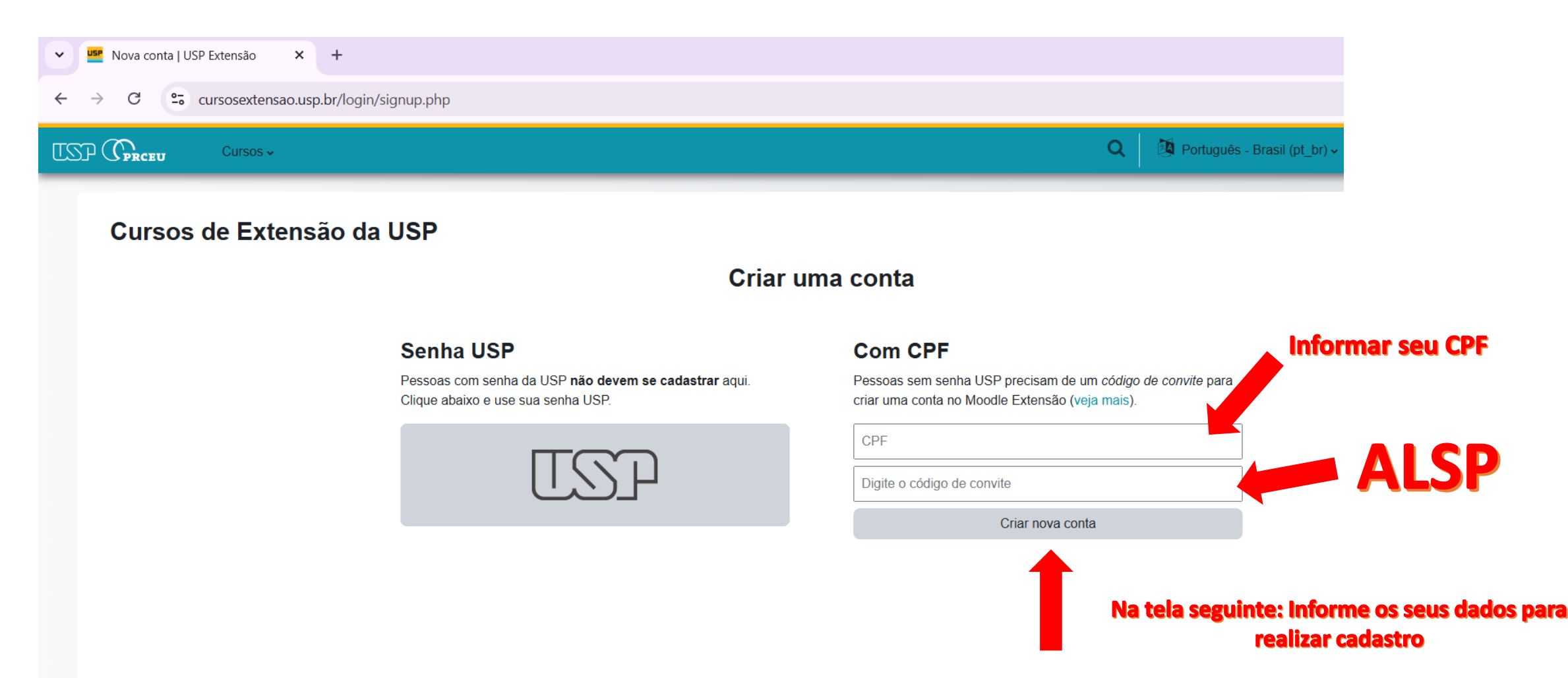

#### Passo 4

#### Retorne ao link e realize a Autoinscrição, inserindo o código ALSP: https://cursosextensao.usp.br/course/view.php?id=4209

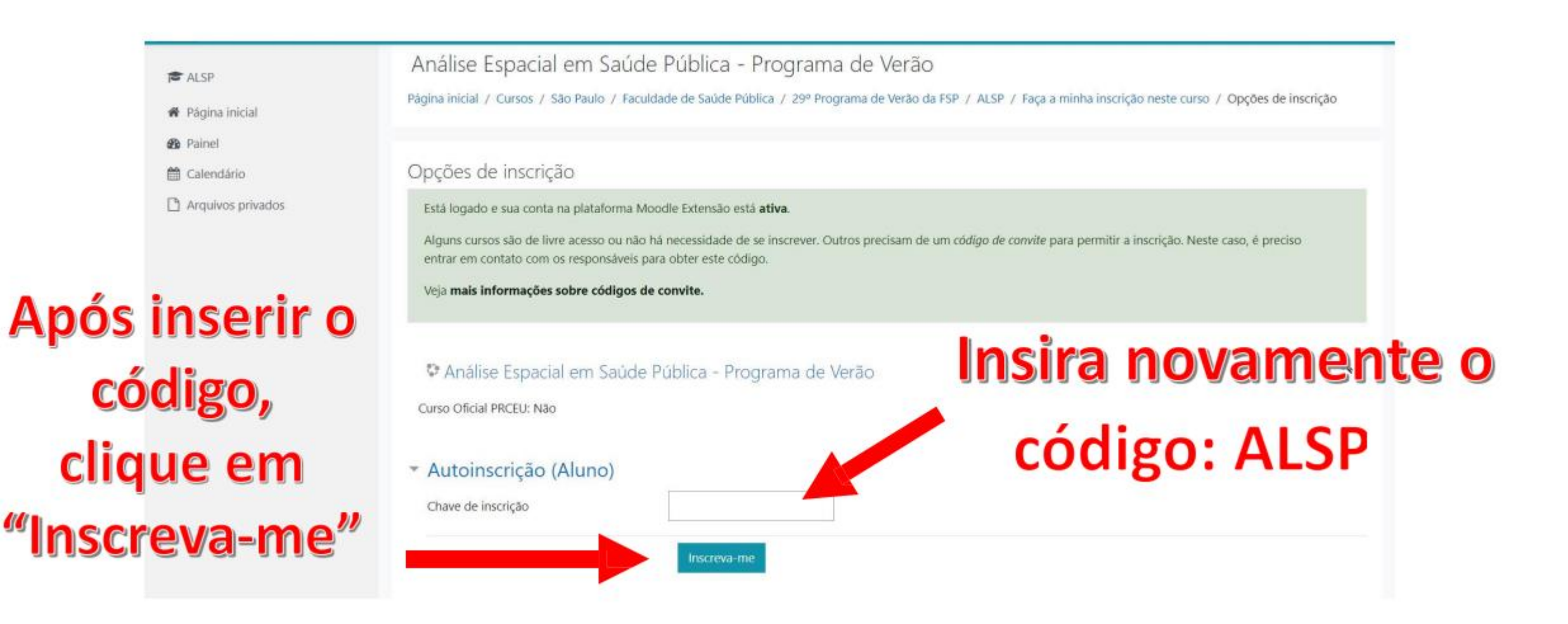

#### Pronto!

| ← → C<br>Cursosextensao.usp.br/    | /course/view.php?id=4209                                                                       | ☆ む          |
|------------------------------------|------------------------------------------------------------------------------------------------|--------------|
| 🎛 📔 🔇 menu image map 🛛 proj_dengue | 🗅 cadeira 🗋 livros 🗅 CIDACS 🗋 filme 🗋 terapia 🗋 dengue 🕒 VARREDURA                             |              |
| ESP Greev A Painel                 | Cursos → Q Q Q                                                                                 | PM ~ Modo de |
| ×                                  |                                                                                                |              |
| ➤ Dados para acesso ao             | São Paulo / Faculdade de Saúde Pública / Programa de Verão da FSP / Programa de Verão FSP 2025 |              |
| Avisos                             | Análise Espacial em Saúde Pública - Programa de Verão 2025                                     |              |
| Guia para 1° acesso ao             |                                                                                                |              |
| Senhas computadores 2              | Curso Configurações Participantes Notas Relatórios Mais ·                                      |              |
| ✓ Instalação dos softwar…          | Dadaa nara aaacca aa Wi fi a link WhataAnn am 2025.                                            |              |
| Guia para instalação dos           | ✓ Dauos para acesso ao wi-n e inik whatsApp em 2025:                                           | Contrair     |
| Instalação do QGIS                 | REDE SSID:                                                                                     |              |
| Instalação do GeoDa                | Senha:                                                                                         |              |
| Instalação do SaTScan              | Acesse este link para entrar no grupo do WhatsApp: https://chat.whatsapr                       | com/KN8w     |
| ✓ Programa do Curso                | jZAfBHDDfHINgXDLTY                                                                             |              |
| Programa Análise Espac             |                                                                                                |              |
| ✓ Livro INPE: Análise Es           |                                                                                                |              |
| Capítulo 1 - Introdução            |                                                                                                |              |